## 光大银行用网银专业版支付的方法是怎样的?

用网银专业版支付:

1、 用户选择"中国光大银行",进入光大银行电子支付系统网上支付页面,选择 "用网银专业版支付",根据您的网银安全验证方式选择相应的登录按钮:

2、成功登录个人网银专业版后,选择"电子支付"--"支付"进入支付页面,账 号选择"信用卡"账号,并输入相关信息后点击"确定":

3、若是首次支付会出现如下协议确认页面,确认"本人已详细阅读服务条款并同意"后点击"确定"(非首次支付不会出现协议确认页面):

4、进入支付确认页面,确认相关信息无误后点击"确定":

5、进入支付成功结果页面,完成支付。

## 光大银行网银专业版如何变成大众版?

只要拥有光大银行的阳光卡、活期一本通、信用卡、存贷合一卡,即可在线注册, 开通大众版网上银行服务。专业版首次开通您需携带本人身份证件、卡折原件到光 大银行营业网点办理签约手续,根据您开通的专业版登录方式的不同相应领取阳光 令牌或绑定用于接收动态密码的手机后即可享受到专业版网上银行服务。